## Table des matières

1/3

## Signaler un message frauduleux sur OWA

OWA est l'interface web de messagerie utilisée sur lecnam.net.

Lorsqu'un message est ouvert, la barre d'outils contient :

| 🖂 Nouveau message | $\sim$ | 🛈 Supprimer 🗸 | 🔁 Archiver | 🛇 Ranger | Co Déplacer vers 🗸 | 🛈 Signaler 🗸 |
|-------------------|--------|---------------|------------|----------|--------------------|--------------|
|                   |        |               |            |          |                    |              |

En déroulant le menu, il est possible marquer un message comme un hameçonnage ou, au contraire, comme légitime :

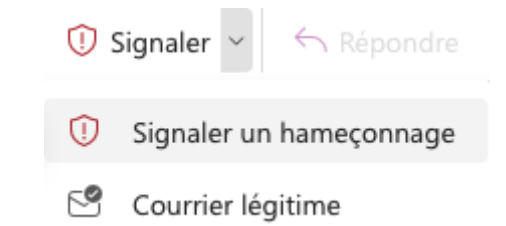

From: https://assistancedsi.cnam.fr/ - Assistance DSI

Permanent link: https://assistancedsi.cnam.fr/kb/1008

Last update: 2024/12/18 16:39

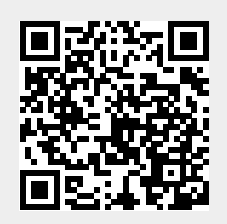